# Collegium Augustinianum Gaesdonck

### Anmelden beim Gaesdoncker Moodle über die Homepage

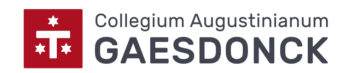

# Aufrufen der Homepage

Gaesdonck

|                       | ۲                          |                             | 🗎 gaesdonck.de | Ċ                         |               | 0 1                             |
|-----------------------|----------------------------|-----------------------------|----------------|---------------------------|---------------|---------------------------------|
| Modes-Methode         | Übung 4   Gitarrenvideount | https://d1b2jxcff9qs3y.clou | Die Gaesdonck  | Kurse und Kursbereiche ve | Die Gaesdonck | gaesdonck - YouTube +           |
| Datenschutz Impressum |                            |                             |                |                           |               | Telefonnummer: +49 28 23 96 1-0 |

Collegium Augustinianum

Bildung Plus Campus Leben Alumni International Informationen Aktuelles

Q

#### Kopf. Herz. Charakter.

Die Gaesdonck – das Internatsgymnasium am Niederrhein

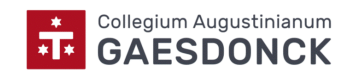

# "Informationen" anklicken

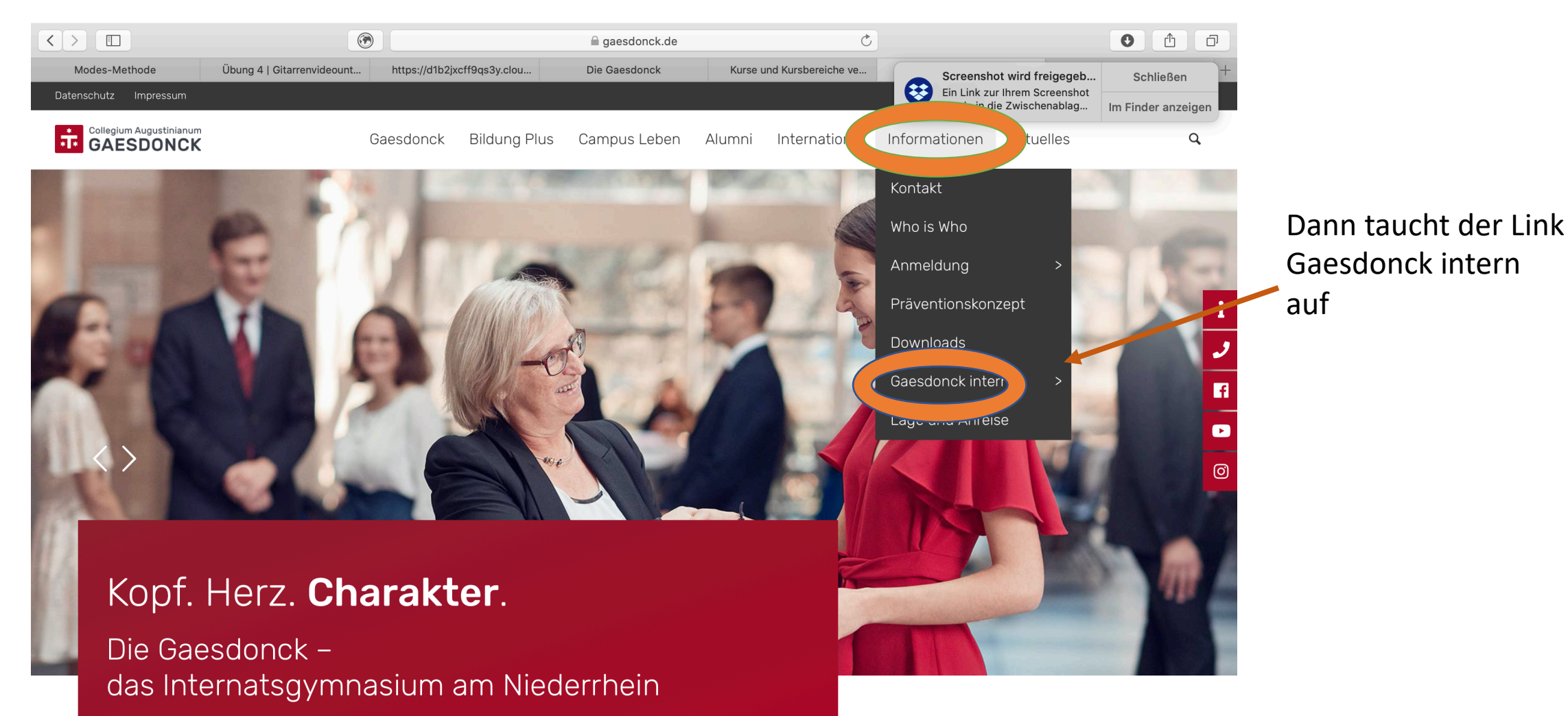

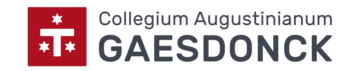

### "Gaesdonck intern" anklicken

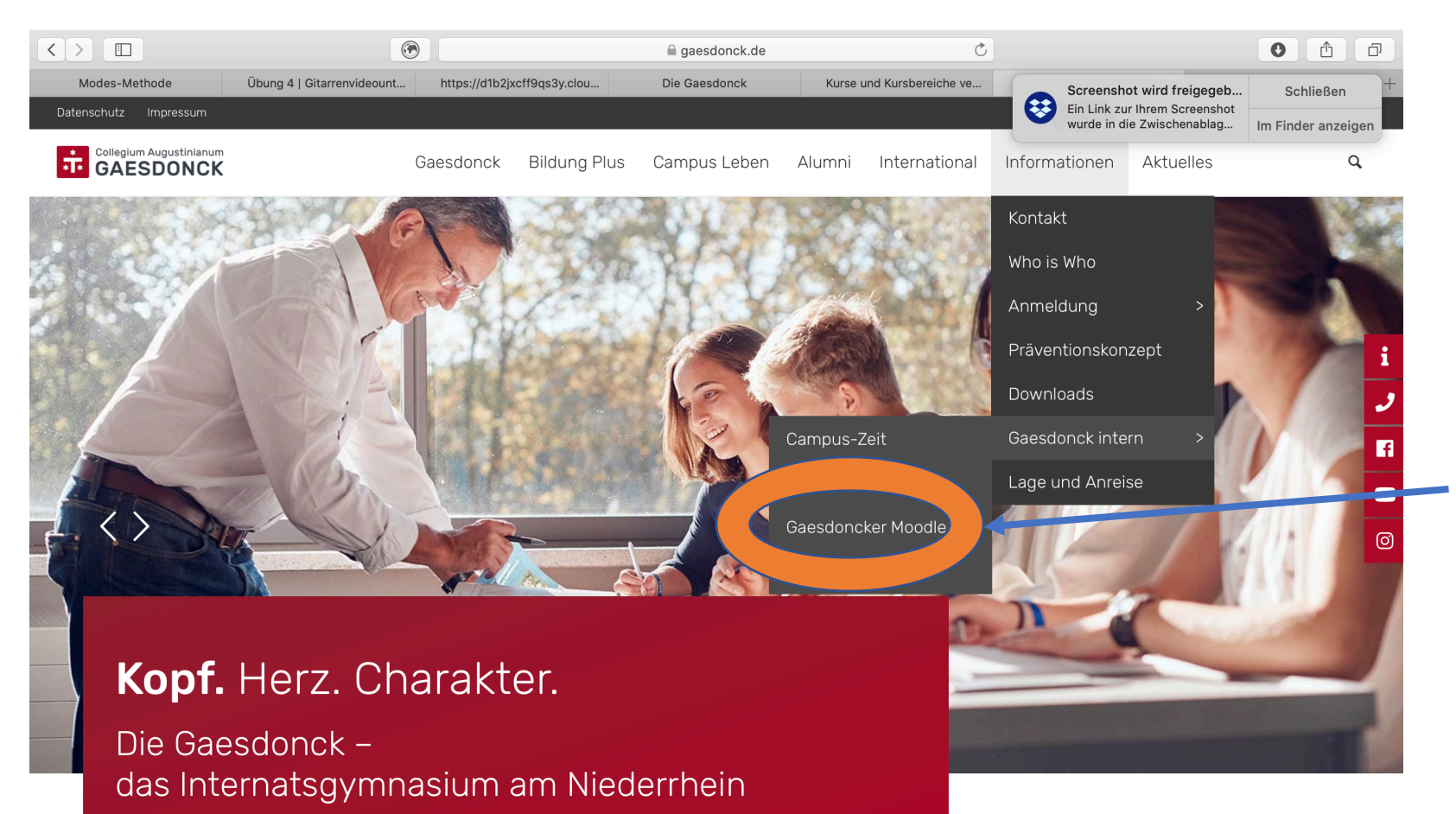

Dann erscheint schon der Link zum Gaesdoncker Moodle. Dieses wiederum anklicken.

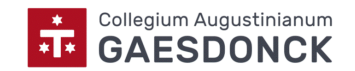

Login anklicken

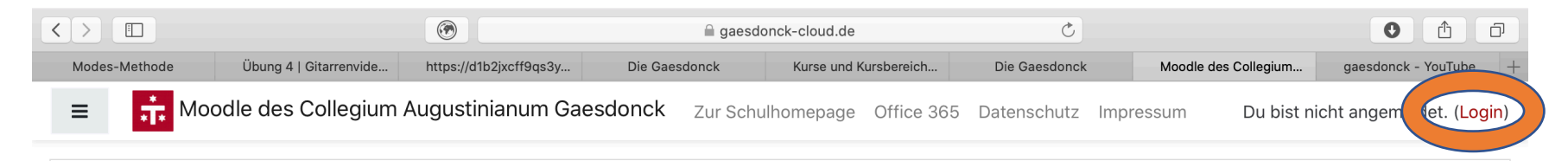

#### Moodle des Collegium Augustinianum Gaesdonck

Wilkommen bei der gaesdoncker Lernplattform Moodle!

Zur Nutzung melden Sie sich bitte an

Du bist nicht angemeldet. (<u>Login</u>) **Inoocle** <u>Unsere Datenlöschfristen</u> <u>Lade die mobile App</u>

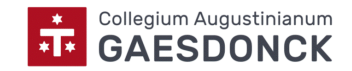

### OpenID Connect

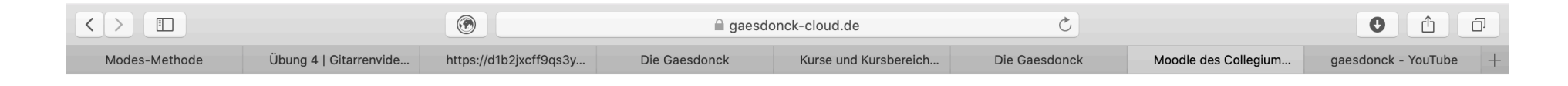

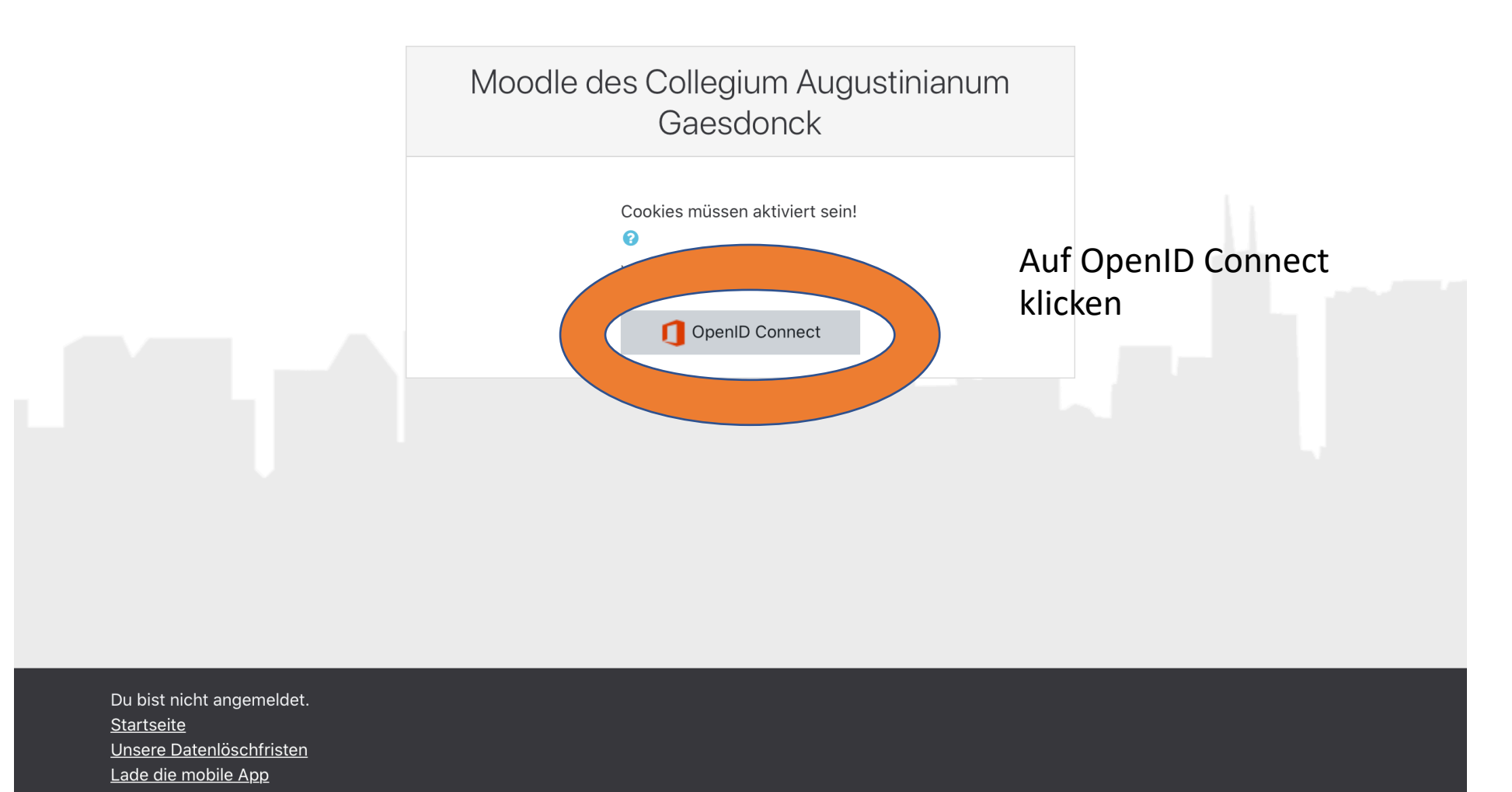

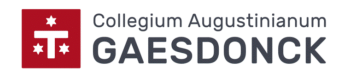

### Mit bekanntem Microsoft Login anmelden

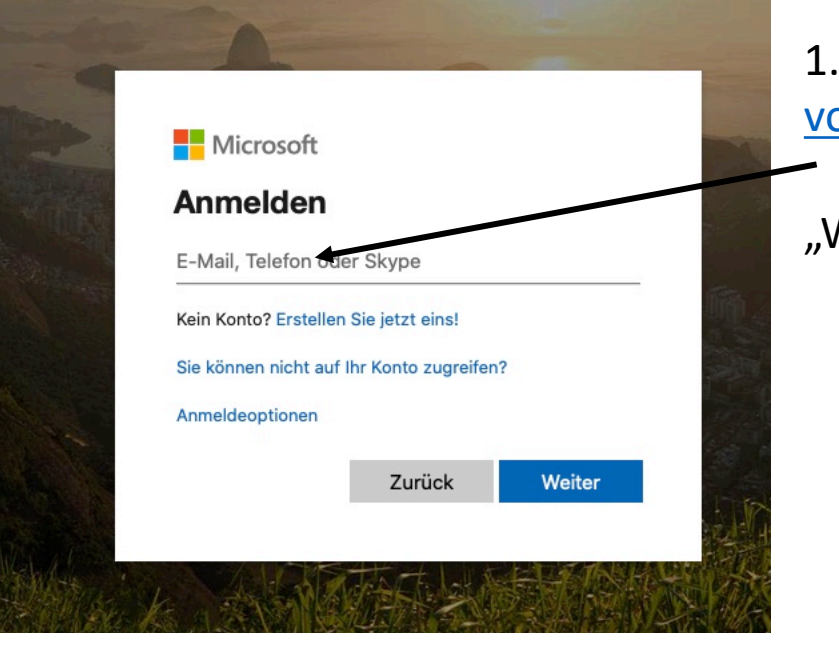

#### vorname.nachname@schueler.gaesdonck.de

"Weiter" anklicken.

| Microsoft               |          |      |
|-------------------------|----------|------|
| ← harnisch@gaesdonck.de |          |      |
| Kennwort eingeben       |          |      |
| Kennwort                |          |      |
| Kennwort vergessen      |          |      |
|                         | Anmelden |      |
|                         |          | Lip  |
| 7.7.5.4.4.11            | Forte -  | 15PC |

2.
Persönliches Kennwort eingeben.
(der vier- oder fünfstellige Zahlencode auf dem Schüler-Ausweis)
Auf "Anmelden" klicken.

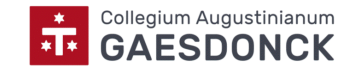

# Man befindet sich auf dem sogenannten Dashboard

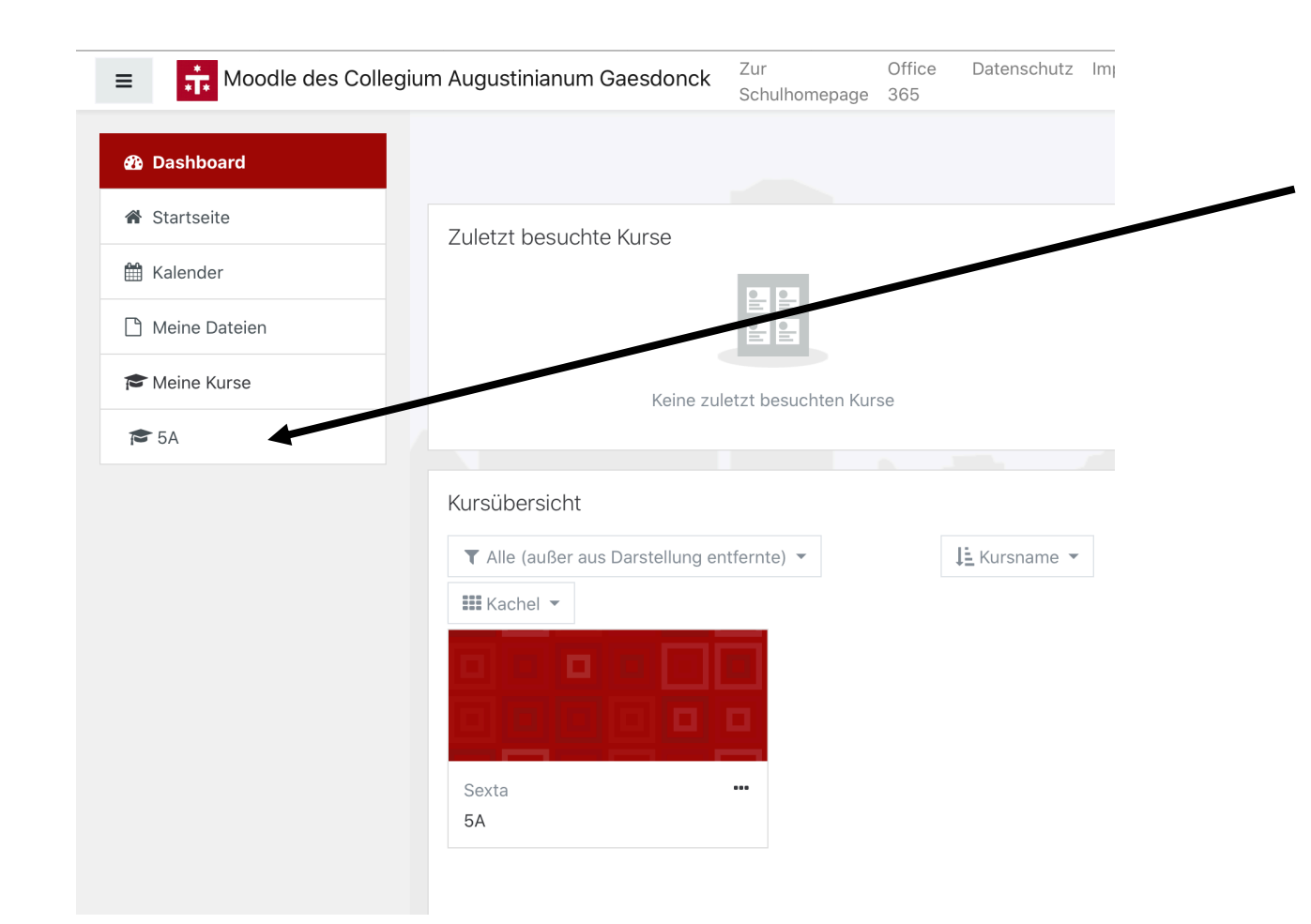

Auf der linken Seite ist der Kurs angegeben, in den man eingeschrieben ist, in diesem Fall die **5A**.

Bitte anklicken.

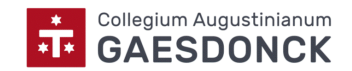

### Hier findet man nach Fächern sortiert alle wichtigen Arbeitsmaterialien und Aufgaben Office

≡

Moodle des Collegium Augustinianum Gaesdonck

Zur Schulhomepage 365 Datenschutz Impressum

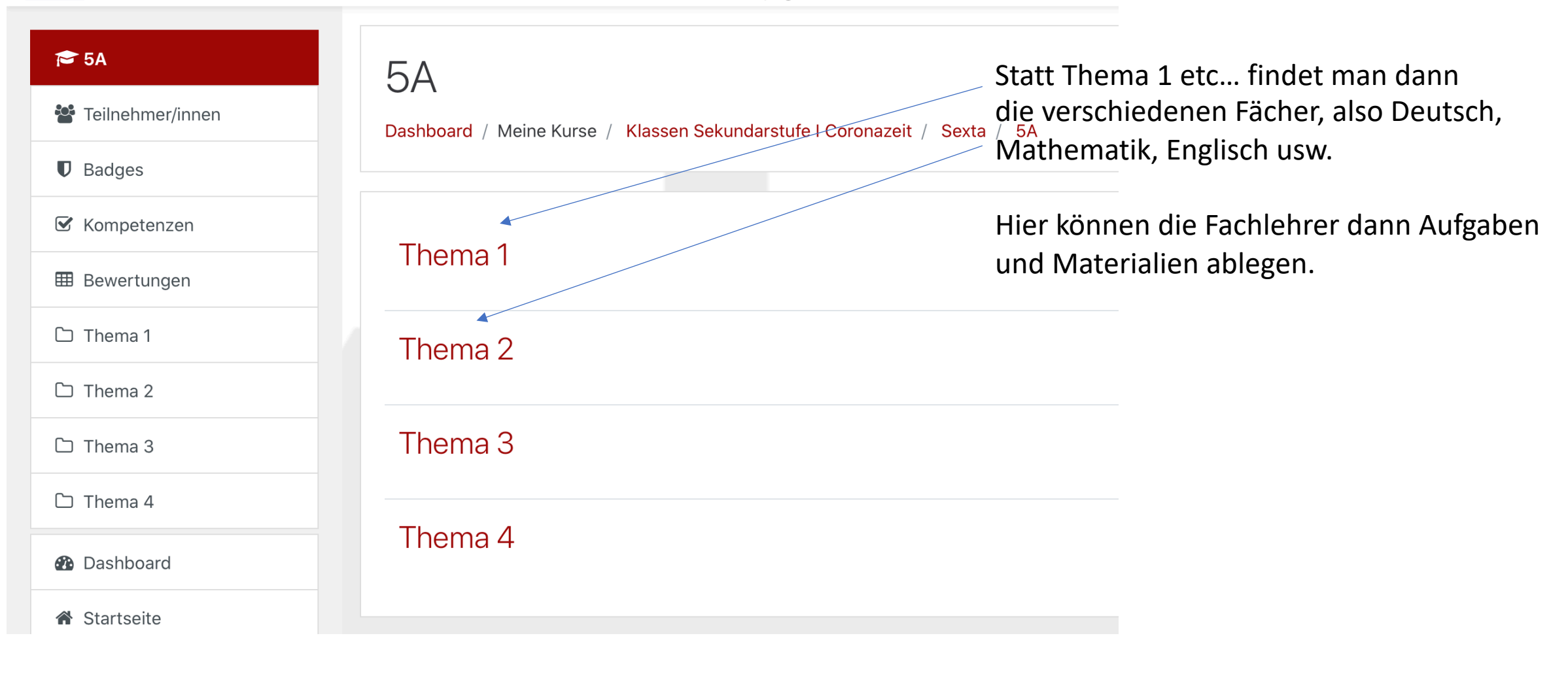

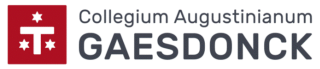